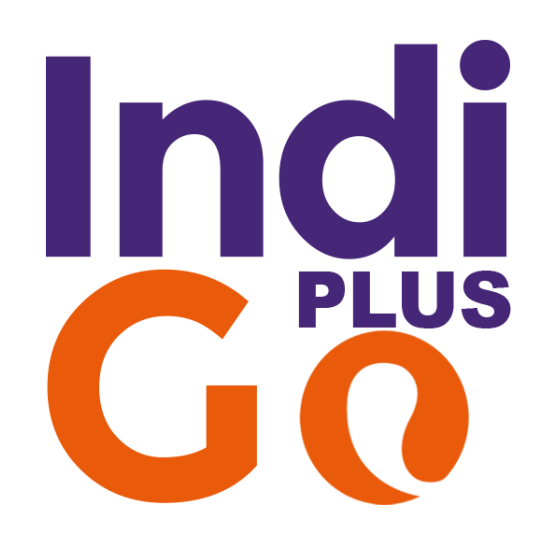

GUIDA UTENTE Versione 1.0.12

# Configurazione Iniziale

Segui le istruzioni passo a passo:

- 1. Accedi al tuo back office di Prestashop
- 2. Entra In Moduli → Module Manager, clicca su Carica un modulo e installa IndiGO Plus
- 3. Terminata l'installazione, clicca su Configura.
- Recupera le credenziali API di Fatture in Cloud e inserisci qui i API UserId e API Key (Vedi paragrafo <u>API Fatture in Cloud</u>)

| CONFIGURAZIONI |                                                                                                    |
|----------------|----------------------------------------------------------------------------------------------------|
|                | Con Indigo puoi inviare gli ordini presenti nel tuo e-commerce verso il tuo account Fatture In Cloud                                                                          |
|                | Per recuperare API UID e API Key accedi al tuo account Fatture In Cloud, seleziona dal menù di sinistra la voce API e clicca sul pulsante verde<br>"MOSTRA API UID E API KEY" |
| * API          |                                                                                                    |
| * API          | KEY <b>a</b>                                                                                                    |
|                | Salva                                                                                                    |

#### 5. Il pannello di configurazione che vedrai è il seguente:

| CONFIGURAZIONE ORDINI/FATTURE            |                                                                                                    |
|------------------------------------------|----------------------------------------------------------------------------------------------------|
| Registro contabile                       | Compilare<br>solo se si<br>utilizzano<br>registri<br>sezionali                                                                                                    |
| Tipo di documento da generare            | Ordine                                                                                                    |
|                                          | <ul> <li>Fattura</li> <li>Ricevuta</li> </ul>                                                                                                    |
| Aliquota Iva predefinita (esportazione): | 22%<br>Seleziona l'aliquota lva predefinita per l'esportazione dei documenti su Fatture In Cloud<br>NOTA BENE: verrà utilizzata solo per i prodotti che non hanno nessuna aliquota lva impostata |
| Crea DDT                                 | Sì NO<br>Abilita la creazione di documenti di trasporto su Fatture In Cloud                                                                                                    |
| Invio automatico degli ordini            | Sì NO<br>Invia automaticamente un ordine a Fatture In Cloud quando lo stato diventa: (selezionare lo stato dell'ordine dal menu "Stato dell'ordine")                                             |
| Stato dell'ordine                        | Non impostato          Seleziona lo stato in cui un ordine verrà inviato automaticamente a Fatture In Cloud.                                                                                     |
| Aggiorna giacenze di magazzino           | Sì NO<br>Aggiorna le giacenze di magazzino su Fatture In Cloud.                                                                                                    |
| Invia il documento al cliente            | Sì NO<br>Vuoi inviare una copia del documento via mail al cliente? (è necessario specificare "Mail mittente")                                                                                    |
| Mail mittente                            | no-reply@fattureincloud.it<br>Deve essere configurata anche su Fatture In<br>Cloud                                                                                                    |
|                                          |                                                                                                    |

- 6. Le voci seguenti del pannello di configurazione riguardano la scelta di diverse opzioni:
  - Registro contabile: da modificare solo in caso di registri contabili sezionali

B

- Tipo di documento da generare: scegliere Ordine, Fattura o Ricevuta
- Aliquota Iva predefinita (esportazione): Seleziona l'aliquota Iva predefinita per l'esportazione dei documenti su Fatture In Cloud
- Crea DDT: se attivo genera il documento di trasporto su Fatture In Cloud
- *Invio automatico degli ordini:* se attivo al cambio di stato dell'ordine selezionato, viene inviato il tipo di documento scelto a Fatture In Cloud
- Stato dell'ordine: scegliere lo stato in cui un ordine verrà inviato automaticamente a Fatture In Cloud.
- Aggiorna giacenze di magazzino: se attivata la funzionalità Magazzino in Fatture in Cloud, scarica in automatico le quantità dei prodotti nel magazzino.
   La corrispondenza tra i prodotti Prestashop e Fatture in Cloud avverrà tramite codice prodotto: *Reference* in Prestashop e *Codice* in Fatture in Cloud.
   (Vedi paragrafo <u>Abilita Magazzino Fatture in Cloud</u>)

- Invia il documento al cliente: invia automaticamente tramite email il documento generato al cliente, se il campo email è valorizzato all'interno della scheda cliente
- Mail mittente: è possibile decidere l'indirizzo mittente dal quale inviare la mail al cliente. Per personalizzarla entra nel menu di Fatture in Cloud: Impostazioni. Oppure puoi utilizzare la mail di default <u>no-reply@fattureincloud.it</u> inserendola nel pannello di configurazione di IndiGO.
- 7. Configurare l'importazione dei prodotti. (Vedi paragrafo <u>Configurazione importazione dei prodotti</u>)
- 8. Se necessario abilitare la scrittura dei logs. (Vedi paragrafo Configurazione Logs)
- 9. Premere il pulsante Salva

### Configurazione importazione dei prodotti

Le voci seguenti del pannello di configurazione riguardano le opzioni per l'importazione dei prodotti da Fatture in Cloud:

| RAZIONE IMPORTAZIONE PRODOTTI DA F  | ATTURE IN CLOUD                                                                                                    |                                                                |                      |                          |
|-------------------------------------|----------------------------------------------------------------------------------------------------|----------------------------------------------------------------|----------------------|--------------------------|
| Seleziona un'azione predefinita     | Aggiorna solo prodotti esiste 🗸 🗸                                                                                            |                                                                |                      |                          |
|                                     | Seleziona un'azione predefinita da eseguire sui prodotti imp                                                                 | oortati da Fatture In Cloud.                                   |                      |                          |
| Categorie dei prodotti              |                                                                                                    | 🖯 Collapse All                                                 | 🕀 Expand All         | cerca                    |
|                                     | 🔿 🏲 Home                                                                                                    |                                                                |                      |                          |
|                                     |                                                                                                    |                                                                |                      |                          |
|                                     |                                                                                                    |                                                                |                      |                          |
|                                     | • Art                                                                                                    |                                                                |                      |                          |
|                                     |                                                                                                    |                                                                |                      |                          |
|                                     |                                                                                                    |                                                                |                      |                          |
|                                     | Ο 🖿 FOTO E OTTICA                                                                                                    |                                                                |                      |                          |
|                                     |                                                                                                    |                                                                |                      |                          |
|                                     | Selezionare la categoria in cui inserire i nuovi prodotti da Fo                                                              | atture In Cloud                                                |                      |                          |
| Seleziona i campi                   | ✓ Nome del prodotto                                                                                                    |                                                                |                      |                          |
|                                     | ✔ Prezzo del prodotto                                                                                                    |                                                                |                      |                          |
|                                     | 🗹 Costo di acquisto                                                                                                    |                                                                |                      |                          |
|                                     | Descrizione del prodotto                                                                                                    |                                                                |                      |                          |
|                                     | 🗹 Quantità                                                                                                    |                                                                |                      |                          |
|                                     | 🗹 Aliquota Iva predefinita (importazione):                                                                                   |                                                                |                      |                          |
|                                     | Selezionare i campi del prodotto che si desidera aggiornare                                                                  |                                                                |                      |                          |
| ota lva predefinita (importazione): | Non impostato                                                                                                    |                                                                |                      |                          |
|                                     | Seleziona l'aliquota Iva predefinita per l'importazione dei p<br>NOTA BENE: verrà utilizzata solo per i prodotti che non har | rodotti da Fatture In Cloud<br>no nessuna aliquota Iva imposta | nta o nel caso in ci | ıi l'aliquota selezionat |

• Seleziona un'azione predefinita: Selezionare un'azione predefinita da eseguire quando si importano i prodotti su Prestashop da Fatture In Cloud.

 Categorie dei prodotti: selezionare la categoria di Prestashop nella quale si vogliono inserire i prodotti di Fatture in Cloud. Se non presente, occorre prima crearne una nuova dal menu Catalogo → Categorie.

È possibile espandere o ricercare tutte le categorie, dal menu presente a destra *Expand All.* 

- Seleziona i campi: selezionare i campi relativi al prodotto che si desiderano aggiornare, scegliendo tra:
  - Nome del prodotto
  - Prezzo del prodotto
  - Costo di acquisto
  - Descrizione del prodotto
  - o Quantità
  - Aliquota Iva

Se non si seleziona nessuna voce, verranno solo importati i prodotti nuovi e nessun prodotto già esistente verrà aggiornato.

 Aliquota Iva predefinita (importazione): Seleziona l'aliquota Iva predefinita che verrà utilizzata per i prodotti importati da Fatture In Cloud che non hanno nessuna iva selezionata.

### Mappatura Iva

È necessario compilare la tabella di collegamento delle Aliquota Iva di Prestashop con i corrispondenti codici Iva configurati in Fattura un Cloud.

Non sarà possibile esportare ordini che utilizzano Aliquote Iva non mappate.

- 1. Accedere al menu IndiGO Plus  $\rightarrow$  *Mappatura Iva*
- 2. Per ogni Aliquota Iva mostrata in elenco selezionare la corrispondente Tassa configurata in Fatture in Cloud.
- 3. Premere il pulsante Salva

### Utilizzo del modulo

- 1. Entrare nel menu  $Ordini \rightarrow Ordini$  di Prestashop.
- 2. Cliccare su un singolo ordine per accedere alla pagina di dettaglio Ordine. Sarà visibile il seguente pannello:

| INDIGO PLUS!                                                 |                            |
|--------------------------------------------------------------|----------------------------|
| Questo ordine non è ancora stato inviato a Fatture In Cloud. |                            |
|                                                              |                            |
|                                                              | 🖋 Invia a Fatture in Cloud |

3. Cliccare su Invia a Fatture in Cloud.

L'ordine verrà automaticamente inviato a Fatture in Cloud.

Una volta effettuato l'invio, all'interno dell'ordine si visualizza la data di esportazione.

Nel caso di modifiche clicca su Aggiorna Ordine.

Puoi visualizzare la fattura in pdf cliccando su Visualizza la fattura.

| 🖨 Stampa l'ordine 📄 Visualizza la fattu | ra 🗙 Nessuna nota di consegna            | ≓ Rimborso parziale         |                        |                          |
|-----------------------------------------|------------------------------------------|-----------------------------|------------------------|--------------------------|
| INDIGO PLUS!                            |                                          |                             |                        |                          |
| L'ordi                                  | ne è già stato inviato al tuo account Fa | tture In Cloud in data 17/0 | 6/2019. con numero: 1a |                          |
| X Annulla riferimento                   |                                          |                             | 🖋 Aggiorna ordine      | Apri in Fatture In Cloud |

4. Per esportare più ordini contemporaneamente, ritorna alla lista Ordini, clicca il tasto Azioni massive, spunta il flag Seleziona tutto poi Invia gli ordini selezionati a Fatture in Cloud.

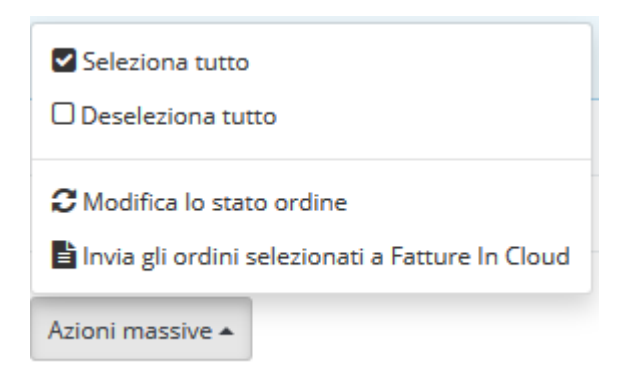

5. Cliccare su Conferma e i tuoi ordini verranno esportati in Fatture in Cloud.

| INDIGO PLUS            |                                                                 |
|------------------------|-----------------------------------------------------------------|
|                        | 2 problem very terms invited at two accessors Fatture in Cloud. |
| 🗙 Annulla 🛛 🛩 Conferma |                                                                 |

- 6. All'interno del menu Ordini troverai valorizzato il campo Exported
  - con Si: se gli ordini che sono già stati esportati su Fatture in Cloud
  - con No: se non sono ancora stati esportati su Fatture in Cloud

|            | Data 🔻 🔺                | PDF | Exporte | d 🕶 🔺 |               |
|------------|-------------------------|-----|---------|-------|---------------|
| Da         | <b>#</b>                | -   | -       | ~     | Q Cerca       |
| A          | <b>#</b>                |     |         |       |               |
| 15/05/2019 | 12:1 <mark>8:</mark> 06 |     | Si      |       | <b>Q</b> Vedi |
| 15/05/2019 | 12:17:42                |     | Si      |       | 🗨 Vedi        |
| 15/05/2019 | 12:17:14                |     | Sì      |       | Q Vedi        |
| 15/05/2019 | 12:1 <mark>6:5</mark> 2 | B   | Sì      |       | 🗨 Vedi        |

### Importazione dei prodotti

Per sincronizzare o aggiornare i prodotti presenti in Fatture in Cloud

- 1. Entrare nel menu di IndiGO Plus → Importa prodotti
- 2. Cliccare su Importa Prodotti

IndiGO Plus! / Importa prodotti

# Importa prodotti

#### IMPORTAZIONE DEI PRODOTTI DA FATTURE IN CLOUD

\*Impostare nelle configurazioni del modulo di Indigo la categoria nella quale inserire i prodotti importati da Fatture In Cloud

Importa prodotti

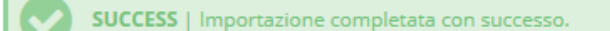

I prodotti presenti in Fatture in Cloud verranno importati.

3. Per importare anche le quantità, abilitare la gestione Magazzino in Fatture in Cloud. (Vedi paragrafo <u>Abilitare Magazzino Fatture in Cloud</u>)

### **API Fatture in Cloud**

 Per ottenere le credenziali di connessione API, accedere in Fatture in Cloud e aprire il menu alla voce </> API

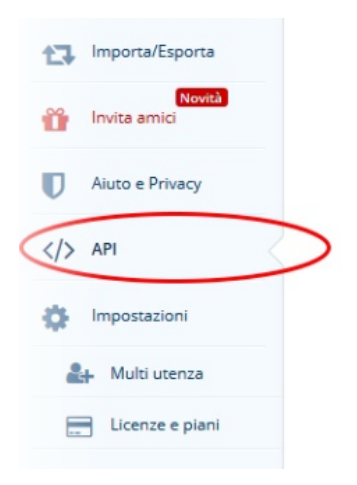

2. cliccare su

MOSTRA API UID E API KEY

3. Copiare le credenziali che appaiono e inserirle nel pannello di configurazione del modulo IndiGO in Prestashop

| API UID |  |
|---------|--|
| API Key |  |

# Configurazione Logs

| CONFIGURAZIONE DEI LOG   |                                                                                                   |
|--------------------------|---------------------------------------------------------------------------------------------------|
| Abilita i log di Indigo: | Sì NO<br>Vuoi abilitare il log delle operazioni su IndiGO Plus?                                   |
| * Scadenza log (giorni)  | 5<br>Indica il<br>numero di<br>giorni dopo i<br>quali i log di<br>Indigo<br>verranno<br>eliminati |
|                          | Salva                                                                                             |

Nella pagina di configurazione del modulo IndiGO è possibile abilitare la scrittura su file di log per individuare eventuali problemi di comunicazione con Fatture in Cloud. Verrà generato un file giornaliero contenente tutti i log della giornata.

- 1. Accedere alla voce di menu IndiGO
- 2. Abilitare o disabilitare la scrittura dei logs
- 3. Indicare il numero di giorni per i quali mantenere i file di logs.
  - l file più vecchi verranno automaticamente cancellati.

## Configurazione SDI e PEC

Nella pagina di configurazione del modulo IndiGO Plus è possibile abilitare l'aggiunta dei campi SDI e PEC nella pagina di visualizzazione degli "indirizzi".

| CONFIGURAZIONE SDI & PEC             |                                                                                                    |
|--------------------------------------|----------------------------------------------------------------------------------------------------|
| Consenti l'inserimento di SDI e PEC: | SÌ NO                                                                                                    |
|                                      | Vuoi permettere ai tuoi clienti di inserire SDI e PEC?                                                                 |
|                                      | NOTA BENE: Se impostato su NO, i dati SDI e PEC non verranno inviati a Fatture In Cloud per la creazione del documento |
|                                      |                                                                                                    |

Abilitando questa configurazione verranno aggiunti i due nuovi campi, SDI e PEC, in tutte le pagine in cui è possibile visualizzare o modificare l'indirizzo di spedizione e fatturazione.

La visualizzazione dei campi nel frontend sarà la seguente:

| Home / Il tuo account / Indirizzi |           |
|-----------------------------------|-----------|
| Aggiorna il tuo indirizzo         |           |
| Alias                             | Opzionale |
| Nome                              |           |
| Cognome                           |           |
| Codice fiscale                    |           |
| Azienda                           |           |
| Numero IVA                        | Opzionale |
| PEC                               | Opzionale |
| SDI                               | Opzionale |
| Indirizzo                         |           |

Nel back office selezionando la voce di menu "*Clienti*"  $\rightarrow$  "*Indirizzi*", verranno aggiunti i campi PEC e SDI in fondo alla pagina:

| FATTURAZIONE ELETTRONICA |                      |  |
|--------------------------|----------------------|--|
|                          | Indirizzo e-mail PEC |  |
|                          | Codice SDI           |  |
| Annulla                  |                      |  |

### Abilitare magazzino Fatture in Cloud

L'abilitazione del magazzino in Fatture in Cloud consente di mantenere aggiornate le quantità dei prodotti quando si esportano gli ordini.

1. Per scaricare le quantità accedere in Fatture in Cloud e aprire il menu alla voce *Prodotti e servizi* 

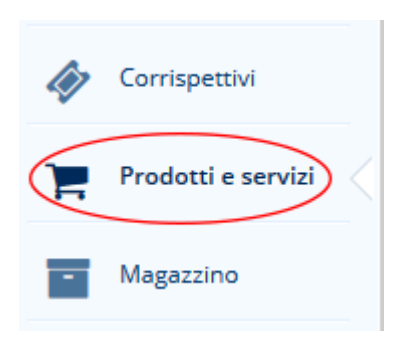

2. Cliccare sui prodotti e selezionare la voce Abilita magazzino.

### Modifica Articolo

| Nome prodotto/servizio:<br>T-shirt Logo white |                  | Categoria:                                                               | Abilita magazzino  |
|-----------------------------------------------|------------------|--------------------------------------------------------------------------|--------------------|
|                                               |                  | Art                                                                      |                    |
| Codice:                                       | Unità di misura: | Descrizione:                                                             | Giacenza iniziale: |
|                                               | (opzionale)      | Inserisci la descrizione del prodotto o                                  | 22                 |
| IVA standard applicata (opzionale):           |                  | servizio che saranno visibili in fattura.                                | Giacenza attuale:  |
| 22%                                           | •                |                                                                          | 22                 |
| Prezzo vendita:                               | Tipo di prezzo:  | Note interne (non visibili in fattura):                                  |                    |
| 35,00 €                                       | Lordo 🔻          | Inserisci delle note aggiuntive interne visibili solo in questa sezione. |                    |
| Costo netto acq:                              | netto acq:       |                                                                          |                    |
| 5,00 €                                        |                  |                                                                          |                    |
|                                               |                  |                                                                          |                    |
|                                               |                  |                                                                          | SALVA ELIMINA CI   |